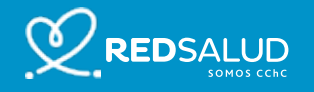

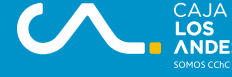

# NUEVO BENEFICIO AFILIADOS CAJA LOS ANDES

# **Telemedicina RedSalud**

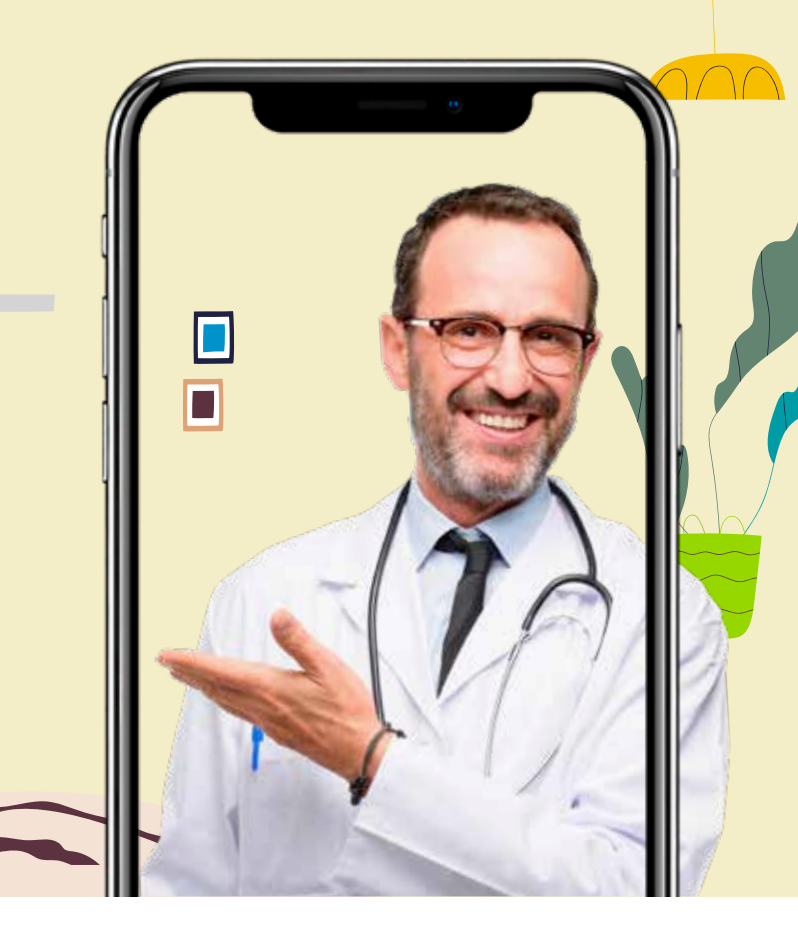

### **Tutorial de uso**

- Haz click en el botón "Agenda tu Teleconsulta".
- 2 Elige la especialidad, médico y hora que más te acomode.
- **3** Paga tu teleconsulta.
- 4 Recibirás un mail con un link a través del cual podrás ingresar al portal de RedSalud el día de la consulta. Debes saber que el portal se habilitará 15 minutos antes de la hora de tu consulta.
- 5 El día de la consulta haz clic en el link que recibiste en tu email. El botón de acceso cambiará a color verde para que puedas acceder.

### Ya estás listo para tu Teleconsulta!

#### RECUERDA

Si estás desde celular o tablet descarga la App Google Meet

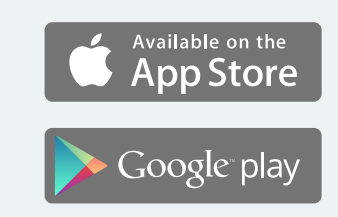

Si estás desde computador deberás tener una cámara

> ¿Necesitas ayuda? Llámanos al 2 2570 0890